#### **Finch Driver Setup**

You must install the proper driver before plugging in the Finch. If you have already plugged the Finch in, just unplug it and follow the steps for your OS.

#### Windows XP or Vista

Go to the following URL and download the file at that webpage: <u>http://www.ftdichip.com/Drivers/CDM/CDM%202.04.16.exe</u>

Run this executable. It will pop up a command line window that will look something like this:

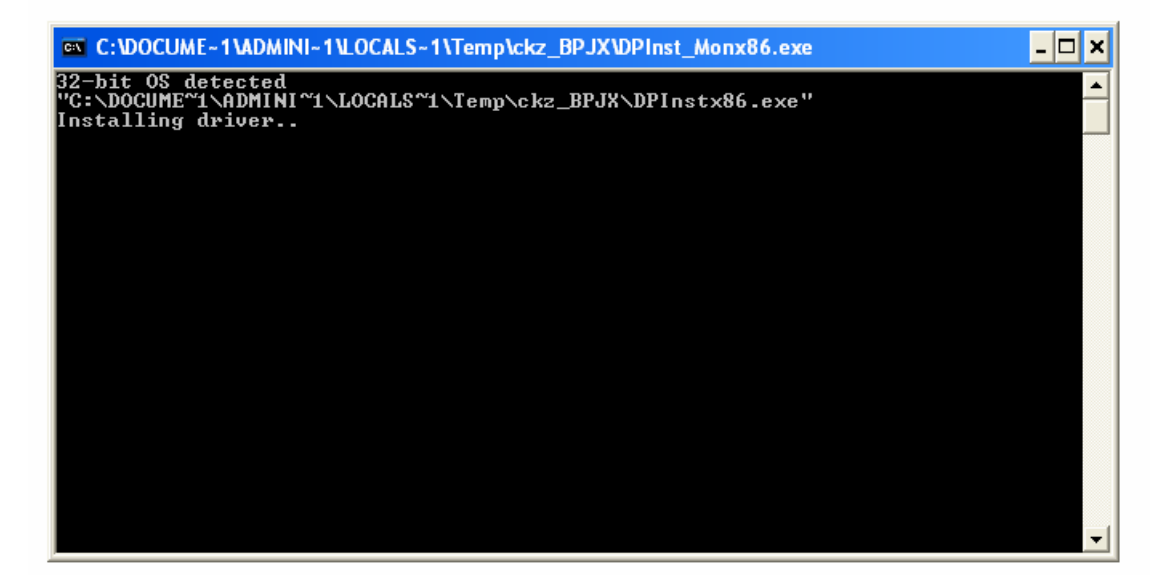

This window may only appear for a few seconds. If it appears and then disappears, this means the driver was successfully installed. You may now plug in your Finch.

### Mac OSX

Download the driver from the following link:

Intel Macs: http://www.ftdichip.com/Drivers/VCP/MacOSX/UniBin/FTDIUSBSerialDriver\_v2\_2\_1 0.dmg

Power PC (before 2007): http://www.ftdichip.com/Drivers/VCP/MacOSX/FTDIUSBSerialDriver\_v2\_1\_10.dmg

# Before you take the following steps, note that installation will require you to restart your computer.

Run the .dmg file that is downloaded.

The following window should appear:

| Welcome to the FTDIUSBSerialDriver Kernel Extension Installer                 |                                                                                                    |
|-------------------------------------------------------------------------------|----------------------------------------------------------------------------------------------------|
| Introduction Read Me Select Destination Installation Type Install Finish Up T | Welcome to the Mac OS X Installation Program. You will be<br>guided through the steps necessary to install this software. |

Click through the various Continue and Install menus to install the driver – you should not need to use anything but the default settings.

## Other Operating Systems (Linux, etc):

Go to the following website and select the appropriate driver: <u>http://www.ftdichip.com/Drivers/VCP.htm</u>